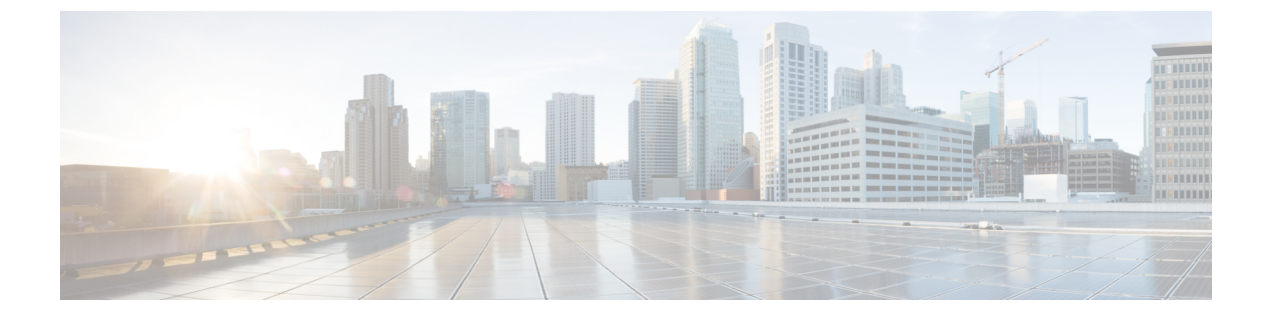

# **Managing Users**

- About Role Based Access Control, page 1
- About Authentication and Authorization, page 16
- Configuring Internal User Profiles, page 17
- Configuring External Users, page 25

# About Role Based Access Control

Cisco APIC-EM allows you to define a user profile by role and Role-Based Access Control (RBAC) scope. The role defines the actions that a user may perform, and the RBAC scope defines the resources that a user may access. Currently, devices are the only resources that can be assigned to an RBAC scope.

A user who is assigned a role (for example, ROLE\_ADMIN) and scope ALL permissions may perform the full range of actions of the role to the entire scope. However, if this same user is limited to only a subset of devices, the range of actions change, depending on the application (Discovery, EasyQoS, Path Trace, etc.). For detailed application behavior based on limited RBAC scope, see the *Cisco Application Policy Infrastructure Controller Enterprise Module Configuration Guide*.

## **User Profiles**

A user profile defines a user's login, password, role (permissions) and RBAC scope (resource access).

User profiles can exist on the Cisco APIC-EM controller or on an external AAA server. Both of the following types of profiles can coexist for any user:

- Internal user profile: resides on the Cisco APIC-EM controller.
- External user profile: resides on an external AAA server.

The default user profile that is created when the Cisco APIC-EM is deployed has administrator role (ROLE\_ADMIN) permissions and access to all resources (RBAC scope ALL). In turn, this user can create other user profiles with various roles and RBAC scopes, including user profiles with ROLE\_ADMIN and RBAC scope ALL permissions (a user with global RBAC scope) or with ROLE\_ADMIN and RBAC scope set to a specific group (user with partial RBAC scope).

You can view external user profiles which includes a username and their authorization on the controller. You view external user profiles and their roles in the **External Users** window. The authorization for the user consists of an RBAC scope and role in that RBAC scope.

For information about configuring internal users, see Creating Internal Users, on page 19. For information about configuring external controller authentication, see Configuring External AuthenticationConfiguring External User Profiles, on page 25.

### **About User Roles**

Users are assigned user roles that specify the functions that they are permitted to perform:

- Administrator (ROLE\_ADMIN)
- Policy Administrator (ROLE\_POLICY\_ADMIN)
- Observer (ROLE OBSERVER)
- Installer (ROLE\_INSTALLER)

When you deploy the Cisco APIC-EM for the first time, the configuration wizard prompts for a username and password. This first-time user is given full administrative (read and write) permissions for the controller and access to all resources. This user is able to create user profiles for other users.

**Note** Only users with the administrative role (ROLE\_ADMIN) can create users profiles. These users can have RBAC scope set to ALL (user with global RBAC scope) or set to a specific group (user with partial RBAC scope).

Note

We highly recommend that you configure at least two users with administrator (ROLE\_ADMIN) privileges and SCOPE: ALL. In the unlikely event that one user is locked out or forgets his or her password, you have another user with administrative privileges who can help you to recover from this situation.

### Administrator Role

A user's access to Cisco APIC-EM functionality is determined both by its role and the RBAC scope that it is assigned. In general, the administrator role has full read/write access to all of the Cisco APIC-EM functions:

· User and group settings

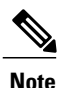

For security reasons, passwords are not displayed to any user, not even those with administrator privileges.

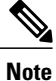

Although an administrator cannot directly change another user's password in the GUI, an administrator can delete and then re-create the user with a new password using the GUI.

Discovery credentials and Discovery

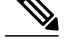

**Note** Only users with access to all resources (RBAC scope set to ALL) can define discovery credentials and perform discovery.)

- Inventory
- Topology
- Path Trace
- EasyQoS (create, modify, and deploy QoS policies to devices)
- System-wide controller-administration functions, such as Network Settings (Trustpool, Controller Certificate, Proxy Certificate) and Controller Settings (Update, Backup & Restore, Logging Level, Auth Timeout, Password Policy, Prime Credentials, Telemetry Collection and Controller Proxy)
- App Management
- System Administration
- Audit Logs
- APIs

Depending on the user's RBAC scope, the administrator's role is impacted as follows:

- With access to all resources (RBAC scope set to ALL), the user can perform all of the administrator functions listed above to all resources.
- With access to a subset of resources (RBAC scope set to **Custom** with resource groups assigned), the user can perform all of the administrator functions listed above, but only to the resources assigned in the RBAC scope, with the following exceptions:
  - ° Users cannot define discovery credentials or perform discovery.
  - Users can create new users and assign RBAC scopes to them, but they can only assign the RBAC scopes for which they have administrative roles. They can delete only the users that they have created.

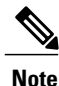

We highly recommend that you configure at least two users with administrator (ROLE\_ADMIN) privileges and SCOPE: ALL. In the unlikely event that one user is locked out or forgets his or her password, you have another user with administrative privileges who can help you to recover from this situation.

### **Policy Administrator Role**

A user's access to Cisco APIC-EM functionality is determined both by its role and the RBAC scope that it is assigned. In general, the policy administrator role has full read/write access to the following functions:

- Change Password
- · Discovery Credentials and Discovery

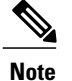

 Only users with access to all resources (RBAC scope set to ALL) can define discovery credentials and perform discovery.)

- Inventory
- Topology
- Path Trace
- EasyQoS (create, modify, and deploy QoS policies to devices)
- · Prime Credentials
- Policy administration APIs

Depending on the user's RBAC scope, the policy administrator's role is impacted as follows:

- With access to all resources (RBAC scope set to ALL), the user can perform all of the policy administrator functions listed above for all resources.
- With access to a subset of resources (RBAC scope set to **Custom** with resource groups assigned), the user can perform all of the functions listed above (except define discovery credentials and perform discovery), but only for the resources assigned in the RBAC scope.

This role cannot access system-wide controller-administration functions, such as Users and Groups (except to change its own password), Network Settings (Trustpool, Controller Certificate, Proxy Certificate) and Controller Settings (Update, Backup & Restore, Logging Level, Auth Timeout, Password Policy, Telemetry Collection and Controller Proxy.)

### **Observer Role**

A user's access to Cisco APIC-EM functionality is determined both by its role and the RBAC scope that it is assigned. With the exception of being able to change their own password, users with the observer role have read-only access (ability to view but not make any changes) to the following functions:

- Discovery Results
- Inventory
- Topology
- Path Trace
- EasyQoS

- System-wide controller-administration functions, such as Network Settings (Trustpool, Controller Certificate, Proxy Certificate) and Controller Settings (Update, Backup & Restore, Logging Level, Auth Timeout, Password Policy, Prime Credentials, Telemetry Collection and Controller Proxy)
- App Management
- System Administration
- Audit Logs
- APIs

Depending on the user's RBAC scope, the observer's role is impacted as follows:

- With access to all resources (RBAC scope set to ALL), the user can view all of the functions listed above for all resources.
- With access to a subset of resources (RBAC scope set to **Custom** with resource groups assigned), the user can view all of the functions listed above (except discovery credentials and discoveries), but only for the resources assigned in the RBAC scope.

### **Installer Role**

Users who are assigned the installer role (ROLE\_INSTALLER) can use the Cisco Plug and Play Mobile application to access the Cisco APIC-EM remotely to perform the following functions:

- View device status.
- Trigger device deployments.

Installers cannot access the Cisco APIC-EM GUI. As such, they are not bound by an RBAC scope.

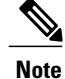

For security reasons, passwords are not displayed to any user, not even those with administrator privileges.

### **Resource Groups**

In Cisco APIC-EM, you create groups to contain related resources. Then, you assign the groups to users to provide them access to the resources in the group. You may only create groups that contain the resources (or a subset of resources) to which you have access. Currently, devices are the only resources that can be assigned to a group.

Keep the following guidelines in mind when creating resource groups:

- Only users with ROLE\_ADMIN can define resource groups. A user with ROLE\_ADMIN and access to all resources (RBAC scope set to ALL) can create resource groups that contain any or all of the available resources. A user with ROLE\_ADMIN and access to only certain resources can create resource groups that only contain the same devices that the user has access to. Users cannot create resource groups that contain resources that they do not have access to.
- A resource group cannot contain another resource group.

### **RBAC Scopes**

The RBAC scope defines the resources that a user may access. Currently, devices are the only type of resource that can be assigned to an RBAC scope.

When you create a user profile, you can configure one or more user roles for the user. Each user role that you define is assigned a corresponding RBAC scope. The RBAC scope can be all of the resources (RBAC scope set to ALL) or it can be a limited set of resources (RBAC scope set to Custom). When you define a custom RBAC scope, you then need to assign resource groups to it.

For example, in the following figure, the Admin role has been assigned a custom RBAC scope, and the RBAC scope consists of two groups: Access\_Group and Distribution\_Group. This means that the user can perform all administrative functions to the devices in the Access\_Group and Distribution\_Group. The Observer role has been assigned the RBAC scope of ALL. This means that the user can view all of the devices in the Cisco APIC-EM.

| Roles and RBAC Sco | pes                  |     |        |  |  |
|--------------------|----------------------|-----|--------|--|--|
| 🗹 Admin            | RBAC Scopes:         | All | Custom |  |  |
| Access_Group 🗙     | Distribution_Group 🗙 |     |        |  |  |
| ✓ Observer         | RBAC Scopes:         | All | Custom |  |  |
| Policy Admin       |                      |     |        |  |  |
| Installer          |                      |     |        |  |  |

Figure 1: Example of RBAC Scope Assignment

Keep the following guidelines in mind when defining RBAC scopes for users:

- A user can have only one role in a given RBAC scope.
- If a user is assigned a role for one RBAC scope and a different role for another RBAC scope, and the RBAC scopes have some resource groups in common, the user is given the higher privileged access to the common devices. For example, a user is assigned ROLE\_ADMIN for group G1 and ROLE\_OBSERVER for group G2. Groups G1 and G2 have device D1 in common. (The device is in both groups.) This situation results in the user being given ROLE\_ADMIN privileges for device D1.
- Users who are working with the Cisco IWAN and Cisco Network PnP applications to monitor and manage devices and hosts must have their **RBAC Scopes** values set to **All**. The Cisco IWAN and Cisco Network PnP applications do not support **Custom** RBAC scopes.

## **Application Behavior Based on Role and RBAC Scope**

A user who is assigned a role (for example, ROLE\_ADMIN) and an RBAC scope set to ALL may perform the full range of the role's functions to all of the resources. However, if this same user is assigned a limited RBAC scope, the range of functions change, depending on the application. See the following table for a list of applications and the impact of a user's role and RBAC scope on the functions that they can perform.

For detailed application behavior based on limited RBAC scope, see the *Cisco Application Policy Infrastructure Controller Enterprise Module Configuration Guide*.

| Function                                                                                                    | Role                     | Full RBAC Scope                                                                                                    | Limited RBAC Scope                                                                                                    |  |
|----------------------------------------------------------------------------------------------------|--------------------------|----------------------------------------------------------------------------------------------------|----------------------------------------------------------------------------------------------------|--|
| Settings (Gear icon) menu                                                                                          |                          |                                                                                                    |                                                                                                    |  |
| Settings (Gear icon):<br>• Settings                                                                                | Admin                    | Users can perform all of these functions.                                                                                                    | Users can only change their own password.                                                                                                    |  |
| <ul> <li>App Management</li> <li>System<br/>Administration</li> <li>Audit Logs</li> <li>Change Password</li> </ul> | Policy Admin             | Users have access to only<br>these functions: Settings,<br>Audit Logs, and Change<br>Password. See <b>Discovery</b><br><b>Credentials</b> and <b>Controller</b><br><b>Settings</b> in this table for<br>details about the functions<br>that a policy admin can<br>perform. | Users have access to only<br>these functions: Settings,<br>Audit Logs, and Change<br>Password. See <b>Users and</b><br><b>Groups</b> in this table for details<br>about the functions that a<br>policy admin with a limited<br>RBAC scope can perform. |  |
|                                                                                                    | Observer                 | Users have access to only<br>these functions: Audit Logs,<br>and Change Password.                                                                                                    | Users have access to only<br>these functions: Audit Logs,<br>and Change Password.                                                                                                    |  |
| Settings                                                                                                    |                          |                                                                                                    |                                                                                                    |  |
| Users and Groups:<br>• Change Password<br>• Internal Users<br>• External Users                                     | Admin                    | Users can perform all of these functions                                                                                                    | Users can create and edit<br>internal users, external users,<br>and groups, but they cannot<br>configure external<br>authentication.                                                                                                    |  |
| <ul> <li>External<br/>Authentication</li> <li>Groups</li> </ul>                                                    | Policy Admin<br>Observer | Users do not have<br>permission to perform these<br>functions.                                                                                                    | Users do not have permission to perform these functions.                                                                                                    |  |
|                                                                                                    | Observer                 | Users do not have<br>permission to view these<br>functions.                                                                                                    | Users do not have permission to view these functions.                                                                                                    |  |

Table 1: Application Behavior Based on Role and RBAC Scope

1

| Function                                                                                                    | Role         | Full RBAC Scope                                                                                   | Limited RBAC Scope                                       |
|----------------------------------------------------------------------------------------------------|--------------|---------------------------------------------------------------------------------------------------|----------------------------------------------------------|
| <b>Discovery Credentials</b> :<br>• CLI Credentials                                                                                              | Admin        | Users can perform all of these functions                                                          | Users do not have permission to perform these functions. |
| • SNMPv2c<br>• SNMPv3                                                                                                    | Policy Admin | Users can perform all of these functions                                                          | Users do not have permission to perform these functions. |
| <ul> <li>SNMP Properties</li> <li>Device<br/>Controllability</li> </ul>                                                                          | Observer     | Users do not have<br>permission to view these<br>functions.                                       | Users do not have permission to view these functions.    |
| Network Settings:<br>• Trustpool                                                                                                    | Admin        | Users can perform all of these functions                                                          | Users do not have permission to perform these functions. |
| <ul> <li>Certificate</li> <li>Proxy Gateway<br/>Certificate</li> </ul>                                                                           | Policy Admin | Users do not have<br>permission to perform these<br>functions.                                    | Users do not have permission to perform these functions. |
| PKI Certificate<br>Management                                                                                                    | Observer     | Users do not have<br>permission to view these<br>functions.                                       | Users do not have permission to view these functions.    |
| Controller Settings:<br>• Update                                                                                                    | Admin        | Users can perform all of these functions                                                          | Users do not have permission to perform these functions. |
| <ul> <li>Backup and<br/>Restore</li> <li>Logging Level</li> <li>Auth Timeout</li> </ul>                                                          | Policy Admin | Users can configure only<br>the logging level, prime<br>credentials, and telemetry<br>collection. | Users do not have permission to perform these functions. |
| <ul> <li>Auth Timeout</li> <li>Password Policy</li> <li>Prime Credentials</li> <li>Telemetry<br/>Collection</li> <li>Controller Proxy</li> </ul> | Observer     | Users do not have<br>permission to view these<br>functions.                                       | Users do not have permission<br>to view these functions. |
| Discovery                                                                                                    |              |                                                                                                   |                                                          |

| Function                                                     | Role                  | Full RBAC Scope                                                                                                    | Limited RBAC Scope                                                                                                    |
|--------------------------------------------------------------|-----------------------|----------------------------------------------------------------------------------------------------|----------------------------------------------------------------------------------------------------|
| Discovery Credentials<br>Discovery Jobs<br>Discovery Results | Admin<br>Policy Admin | Users can define discovery<br>credentials and create<br>discovery jobs.<br><b>Note</b> Once saved,<br>discovery<br>credentials are not<br>visible to any user.<br>Users can also view<br>discovery results. | Only users with access to all<br>resources (RBAC scope set to<br>ALL) can define discovery<br>credentials, perform discovery<br>and view discovery results.<br><b>Note</b> Once saved,<br>discovery credentials<br>are not visible to any<br>user. |
|                                                              | Observer              | Users can view discovery results.                                                                                                    | Users cannot view discovery<br>results. Only users with access<br>to all resources (RBAC scope<br>set to ALL) can view<br>discovery results.                                                                                                    |
| Device and Host Invent                                       | ory                   |                                                                                                    |                                                                                                    |
| Device Roles                                                 | Admin<br>Policy Admin | Users can change device<br>roles for all devices.                                                                                                    | Users can change device roles,<br>however only for the devices<br>defined in their custom RBAC<br>scope. Resources that are not<br>in the user's scope are not<br>displayed.                                                                       |
|                                                              | Observer              | Users can view device roles<br>for all devices but cannot<br>make any changes.                                                                                                    | Users can view device roles,<br>however only for the devices<br>defined in their custom RBAC<br>scope. Resources that are not<br>in the user's RBAC scope are<br>not displayed.                                                                    |
| Device Tags<br>Policy Tags<br>Location Tags and<br>Markers   | Admin<br>Policy Admin | Users can create and change<br>device tags, policy tags, and<br>location tags and markers<br>for all devices.                                                                                               | Users can create and change<br>device tags, policy tags, and<br>location tags and markers,<br>however only for the devices<br>defined in their custom RBAC<br>scope. Resources that are not<br>in the user's scope are not<br>displayed.           |
|                                                              | Observer              | Users can view device and<br>policy tags for all devices<br>but cannot make any<br>changes.                                                                                                    | Users can view device and<br>policy tags, however only for<br>the devices defined in their<br>custom RBAC scope.<br>Resources that are not in the<br>user's RBAC scope are not<br>displayed.                                                       |

1

| Function                                                             | Role                              | Full RBAC Scope                                                                                                  | Limited RBAC Scope                                                                                                    |
|----------------------------------------------------------------------|-----------------------------------|----------------------------------------------------------------------------------------------------|----------------------------------------------------------------------------------------------------|
| Config Display                                                       | Admin<br>Policy Admin<br>Observer | Users can view<br>configuration files for all<br>devices and hosts.                                              | Users can view configuration<br>files, however only for the<br>devices defined in their<br>custom RBAC scope.<br>Resources that are not in the<br>user's scope are not displayed.                                                                                                    |
| Topology                                                             |                                   |                                                                                                    |                                                                                                    |
| Topology Map<br>Topology Map Layout<br>Saving Topology Map<br>Layout | Admin<br>Policy Admin             | Users can view all devices<br>on the topology map, and<br>they can change and save<br>the topology map layout.   | Users can view the topology<br>map, and they can change and<br>save the topology map layout.<br>The full network topology is<br>shown. However, resources<br>that are not in the user's RBAC<br>scope are dimmed and labeled<br>as unauthorized. No<br>information or only basic<br>information about the dimmed<br>resources is displayed.                                                                   |
|                                                                      | Observer                          | Users can view all of the<br>devices on the topology<br>map but cannot save a<br>changed topology map<br>layout. | Users can view all of the<br>devices on the topology map,<br>but details are displayed only<br>for the resources defined in<br>their custom RBAC scope.<br>Resources that are not in the<br>user's RBAC scope are<br>dimmed and labeled as<br>unauthorized. No information<br>or only basic information<br>about the dimmed resources is<br>displayed.<br>Users cannot save a changed<br>topology map layout. |

| Function                                   | Role                  | Full RBAC Scope                                                                                           | Limited RBAC Scope                                                                                                    |
|--------------------------------------------|-----------------------|----------------------------------------------------------------------------------------------------|----------------------------------------------------------------------------------------------------|
| Device Roles<br>Device Tags<br>Policy Tags | Admin<br>Policy Admin | Users can view and change<br>device roles, device tags,<br>and policy tags for all<br>devices.            | Users can view and change<br>device roles, device tags, and<br>policy tags, however only on<br>the resources defined in their<br>custom RBAC scope.                                                                                         |
|                                            |                       |                                                                                                    | The full network topology is<br>shown. However, resources<br>that are not in the user's RBAC<br>scope are dimmed and labeled<br>as unauthorized. No<br>information or only basic<br>information about the dimmed<br>resources is displayed. |
|                                            | Observer              | Users can view all of the<br>devices on the topology<br>map but cannot change the<br>topology map layout. | Users can view all of the<br>devices on the topology map<br>but cannot change the<br>topology map layout.<br>However, details are displayed<br>only for the resources defined<br>in their custom RBAC scope.                                |
|                                            |                       |                                                                                                    | Resources that are not in the<br>user's RBAC scope are<br>dimmed and labeled as<br>unauthorized. No information<br>or only basic information<br>about the dimmed resources is<br>displayed.                                                 |
| EasyQoS                                    |                       | 1                                                                                                    |                                                                                                    |

1

| Function             | Role                  | Full RBAC Scope                                                                                                    | Limited RBAC Scope                                                                                                    |
|----------------------|-----------------------|----------------------------------------------------------------------------------------------------|----------------------------------------------------------------------------------------------------|
| Policy Scopes        | Admin<br>Policy Admin | Users can view and create<br>policy scopes. When<br>displaying policy scopes,<br>users can view all devices<br>in policy scopes.                                                                                                    | Users can create policy<br>scopes, however they can only<br>contain devices that are in<br>their custom RBAC scope.<br>When displaying policy<br>scopes, users can view only<br>the resources defined in their<br>RBAC scope. Resources that<br>are not in the user's RBAC                             |
|                      |                       |                                                                                                    | scope are dimmed and shown as locked.                                                                                                    |
|                      | Observer              | Users can view all of the<br>policy scopes. When<br>displaying policy scopes,<br>users can view all devices                                                                                                    | Users can view EasyQoS<br>information, however only for<br>the resources defined in their<br>custom RBAC scope.                                                                                                    |
|                      |                       | in policy scopes.                                                                                                    | Users can view information<br>about only the devices defined<br>in their RBAC scope. Devices<br>that are not in the user's RBAC<br>scope are locked and labeled<br>as unauthorized.                                                                                                    |
| Application Registry | Admin<br>Policy Admin | Users have the full<br>application registry<br>functionality.<br>Users can view the<br>applications in the registry,<br>including details about each<br>application, and they can<br>sort the display of<br>applications.<br>They can mark applications<br>as favorites, create custom<br>applications, and edit both<br>custom and NBAR (default)<br>applications. | Users can view the<br>applications in the registry,<br>including details about each<br>application, and they can sort<br>the display of applications.<br>They cannot mark applications<br>as favorites or create custom<br>applications. They cannot edit<br>custom or NBAR (default)<br>applications. |
|                      | Observer              | Users can view the<br>applications in the registry,<br>including details about each<br>application, and they can<br>sort the display of<br>applications.                                                                                                    | Same as an observer with full RBAC scope.                                                                                                    |

| Function                                                                                               | Role                  | Full RBAC Scope                                        | Limited RBAC Scope                                                                                                    |
|----------------------------------------------------------------------------------------------------|-----------------------|--------------------------------------------------------|----------------------------------------------------------------------------------------------------|
| Policies (create, abort,<br>restore, preview, reset,<br>apply, clone, show<br>history for, and delete) | Admin<br>Policy Admin | Users can perform all of the policy-related functions. | Users can perform all of the<br>policy-related functions, but<br>only on policies whose policy<br>scopes contain devices defined<br>in the user's custom RBAC<br>scope. If a policy's policy<br>scope contains any devices<br>that are not in the user's<br>custom RBAC scope, the user<br>will not be allowed to perform<br>any functions on that policy.<br>The policy will be locked and<br>will indicate that the user does<br>not have permission to<br>perform any functions to the<br>policy. |
|                                                                                                    |                       |                                                        | A user can view policies<br>whether or not they contain<br>devices in the user's RBAC<br>scope. If a policy contains<br>devices that are not in the<br>user's RBAC scope, the<br>devices details are not<br>displayed. The device is<br>locked and labled as an<br>unauthorized device.                                                                                                    |
|                                                                                                    | Observer              |                                                        | Same behavior as an observer with full RBAC scope.                                                                                                    |

٦

| Function          | Role                  | Full RBAC Scope                                                                                                    | Limited RBAC Scope                                                                                                    |
|-------------------|-----------------------|----------------------------------------------------------------------------------------------------|----------------------------------------------------------------------------------------------------|
|                   |                       | Users can view all of the<br>policy-related functions, but<br>only on policies whose<br>policy scopes contain<br>devices defined in their<br>custom RBAC scope. If a<br>policy's policy scope<br>contains any devices that<br>are not in the user's custom<br>RBAC scope, the user will<br>not be allowed to perform<br>any functions on that policy.<br>The policy will be locked<br>and will indicate that the<br>user does not have<br>permission to modify the<br>policy.<br>A user can view policies<br>whether or not they contain<br>devices in the user's RBAC<br>scope, but the devices<br>details are not displayed.<br>The device is locked and<br>labeled as an unauthorized<br>device. |                                                                                                    |
| Bandwidth Profile | Admin<br>Policy Admin | Users can create, edit, and delete custom bandwidth profiles for all resources.                                                                                                    | Users can only view custom bandwidth profiles.                                                                                          |
|                   | Observer              | Users can only view custom bandwidth profiles.                                                                                                    | Users can only view custom bandwidth profiles.                                                                                          |
| SP Profile        | Admin<br>Policy Admin | Users can create custom SP profiles and edit existing SP profiles for all resources.                                                                                                    | Users can view the existing<br>NBAR and custom SP profiles<br>for resources that are in their<br>custom scope, but cannot edit<br>them. |
|                   | Observer              | Users can view the existing<br>NBAR and custom SP<br>profiles for all resources,<br>but cannot edit them.                                                                                                    | Users can view the existing<br>NBAR and custom SP profiles<br>for all resources, but cannot<br>edit them.                               |

| Function                                                                                                    | Role                  | Full RBAC Scope                                                                                                    | Limited RBAC Scope                                                                                                    |
|----------------------------------------------------------------------------------------------------|-----------------------|----------------------------------------------------------------------------------------------------|----------------------------------------------------------------------------------------------------|
| Dynamic QoS                                                                                                    | Admin<br>Policy Admin | Users can enable and<br>disable dynamic QoS and<br>view dynamic QoS<br>troubleshooting information<br>about all devices.                                                                                                    | Users can enable and disable<br>dynamic QoS and view<br>dynamic QoS troubleshooting<br>information about all devices.                                                                                                    |
|                                                                                                    | Observer              | Users cannot enable or<br>disable dynamic QoS.<br>However, they can view<br>dynamic QoS information<br>about all devices.                                                                                                    | Users cannot enable or disable<br>dynamic QoS. However, they<br>can view dynamic QoS<br>information about all devices.                                                                                                    |
| Path Trace                                                                                                    | 1                     |                                                                                                    | ,                                                                                                    |
| Basic Path Trace<br>ACL Path Trace<br>Path Trace with QoS,<br>interface, device, and<br>performance monitor<br>statistics | Admin<br>Policy Admin | Users can perform all types<br>of path traces on all<br>resources.                                                                                                    | Users can perform ACL traces<br>and traces that gather QoS,<br>interface, device and<br>performance monitor statistics,<br>however, only for the<br>resources defined in their<br>RBAC scope.<br>When the results of a path<br>trace are displayed, the<br>resources that are not in the<br>user's RBAC scope are locked<br>and labeled as unauthorized.                                                                                                    |
|                                                                                                    | Observer              | Users can perform ACL<br>traces and traces that gather<br>QoS, interface, and device<br>statistics. However, they are<br>unable to perform path<br>traces that gather<br>Performance Monitor<br>statistics. Performance<br>Monitor traces require<br>performance monitoring to<br>be enabled for all flows on<br>all network devices in the<br>path, and an observer does<br>not have permission to<br>make changes on devices. | Users can perform ACL traces<br>and traces that gather QoS,<br>interface, and device statistics.<br>However, they are unable to<br>perform path traces that gather<br>Performance Monitor<br>statistics. Performance<br>Monitor traces require<br>performance monitoring to be<br>enabled for all flows on all<br>network devices in the path,<br>and observers do not have<br>permission to make changes<br>or to access all devices.<br>When the results of a path<br>trace are displayed, the<br>resources that are not in the<br>user's RBAC scope are locked<br>and labeled as unauthorized. |
| Cisco IWAN                                                                                                    |                       |                                                                                                    |                                                                                                    |

| Function                           | Role                     | Full RBAC Scope                                                      | Limited RBAC Scope |
|------------------------------------|--------------------------|----------------------------------------------------------------------|--------------------|
| All Cisco IWAN<br>functions        | Admin                    | Users can perform the full<br>range of functions for all<br>devices. | Not applicable.    |
|                                    | Policy Admin<br>Observer | Not applicable.                                                      | Not applicable.    |
| Cisco Network PnP                  |                          |                                                                      |                    |
| All Cisco Network PnP<br>functions | Admin                    | Users can perform the full<br>range of functions for all<br>devices. | Not applicable.    |
|                                    | Policy Admin<br>Observer | Not applicable.                                                      | Not applicable.    |

# **About Authentication and Authorization**

Users and their roles are subject to an authentication and authorization process.

Note

Currently, Cisco APIC-EM supports authentication and authorization. Accounting is not yet supported.

With the Cisco APIC-EM, each resource for the controller is mapped to an action and each action is mapped to a required permission for a user. All REST APIs are therefore protected by the controller authentication process.

You can configure the following types of authentication for user access to the Cisco APIC-EM:

- Internal—Local controller authentication based upon the usernames and passwords created using the controllers's own GUI. For information about configuring internal users, see Creating Internal Users, on page 19.
- External—External controller authentication based upon the usernames and passwords that exist on other AAA servers. For information about configuring external controller authentication, see Configuring External AuthenticationConfiguring External User Profiles, on page 25.

When performing user authentication, the controller attempts to authenticate the user in the following order:

- 1 Authenticate with AAA server directory credentials using the RADIUS protocol (number of times attempted per user configuration using the GUI or APIs)
- 2 Authenticate with the user credentials that are configured locally on the controller (number of times attempted per user configuration using the controller GUI)

If the user credentials are authenticated in any of the above steps, then controller access is immediately granted.

# **Configuring Internal User Profiles**

## **Configuring Groups for User Access**

The Cisco APIC-EM supports the configuration of groups.

A group is a named entity that represents a specific set of resources for access-control purposes. You assign users to groups using RBAC scope. Assigning a user to a group with RBAC scope enables that user to access the resources in that group; if the user is not assigned to a particular group, the user cannot access the resources in that group. In the current release, groups can contain network devices only; hosts or other resources cannot belong to groups.

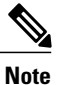

Hosts and wireless access points (only Cisco Unified access points) cannot be added to a specific group using the GUI. They are added to a group automatically when linked to a wireless LAN controller (WLC) or switch that is added to a group using the GUI.

You can configure groups using the Groups window in the Cisco APIC-EM GUI.

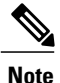

Hosts and wireless access points (Unified access points only) cannot be added to a group. Instead, they are automatically added to a group when the switch or wireless LAN controller to which the host or wireless access point is connected is added to the group.

#### Figure 2: Configuring Groups Window

| $\odot$ | dinilia APIC - Enterprise Module /                                                                                                    | Settings                                                                                                    | API 🌲 1 admin 🏟                                                                                                    |
|---------|----------------------------------------------------------------------------------------------------|----------------------------------------------------------------------------------------------------|----------------------------------------------------------------------------------------------------|
|         | USER AND GROUPS<br>Change Password<br>Internal Users<br>External Authentication<br>Groups<br>DISCOVERY CREDENTIALS<br>CLI Credentials<br>SWMPV2C<br>SWMPV2C<br>SWMPV3<br>SWMPV3<br>Device Controllability<br>NETWORK SETTINGS<br>Trustpool | Search by Group name         Clicoc APICEM uses both users and roles to manage access. Users in internal Users and External Users are assigned roles and device groups.         Grade new Group         ALL         Border_Routers_Group         ALL         Border_Routers_Group         Select All         Select All         Select Network Devices, then drag and drop to Groups. You can select multiple Devices at a time         3DiveBRANCH-ASR102.ds.         SON-BRANCH-MSC5760 | Edit Group Delate Saw Cancel<br>Group Name ALL<br>B NETWORK DEVICES (Showing 4 of 4)<br>Search by Device Name<br>SDN+ BRANCH-ASIL082.ds<br>SDN+ BRANCH-ASIL082.ds<br>SDN+ CAMPUS C6F-2.asco<br>SDN-HLC5508 |
|         |                                                                                                    |                                                                                                    | ♥ I wish this page would                                                                                                    |

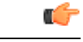

Important

Both internal and external users can be configured for group access using RBAC scope. You configure RBAC scope for internal users with the controller's GUI using the **Internal Users** page. You configure RBAC scope for external users on the AAA server itself.

#### **Before You Begin**

You must have successfully deployed the Cisco APIC-EM and it must be operational.

You must have administrator (ROLE\_ADMIN) permissions and either access to all resources (RBAC scope set to ALL) or an RBAC scope that contains all of the resources that you want to group. For example, to create a group containing a specific set of resources, you must have access to those resources (custom RBAC scope set to all of the resources that you want to group).

For information about user permissions and RBAC scopes required to perform tasks using the Cisco APIC-EM, see "User Settings" in the chapter, "Configuring the Cisco APIC-EM Settings".

You must have successfully performed a discovery, with the resulting discovered devices appearing in the controller's **Inventory** window.

- **Step 1** In the **Home** window, click either **admin** or the **Settings** icon (gear) at the top right corner of the screen.
- **Step 2** Click the **Settings** link from the drop-down menu.
- **Step 3** In the **Settings** navigation pane, click **Groups** to view the **Groups** window. The **Groups** window is divided into three fields.

| Groups          | <ul> <li>Provides an addition icon where you can begin to create group. After creating a group, it appears in this Groups field.</li> <li>A Search by Group name field permits you to enter a Group name and only display that group in this field.</li> </ul>                                                                             |  |  |  |
|-----------------|----------------------------------------------------------------------------------------------------|--|--|--|
| Network Devices | Displays the discovered devices from your network.<br>A <b>Search by Device name</b> field permits you to enter a device name to only display that device in this field.<br>You add devices to a group by dragging and dropping a device from the <b>Network Devices</b> field directly onto a group in the <b>Groups</b> field.           |  |  |  |
|                 | NoteThere are two possible controller GUI views for<br>Network Devices based upon the user's role and<br>scope (ADMIN with Scope ALL access or<br>ADMIN with non-global scope access). An<br>ADMIN with Scope ALL access is able to view<br>the total number of devices, including any<br>unassigned devices. An ADMIN with non-global<br> |  |  |  |

| Groups Overview | Displays total number of groups, discovered devices assigned to groups, and devices not assigned to groups.                   |
|-----------------|----------------------------------------------------------------------------------------------------|
|                 | Clicking on a specific group in the <b>Groups</b> field provide options to delete, edit and save, or cancel (exit) the group. |
|                 | A <b>Search by Device name</b> field permits you to enter a device name to only display that device in this field.            |
|                 | Clicking on a device provides the following information:                                                                      |
|                 | • Name—Name of the discovered device.                                                                                         |
|                 | • IP address——IP address of the discovered device.                                                                            |
|                 | • Family—Generic family name, for example "Routers" or "Wireless Controller".                                                 |
|                 | • Type—Specific type of device, for example," Cisco 3945 Integrated Services Router G2"                                       |
|                 | • Device Tags—Tags applied to the device in the <b>Inventory</b> or <b>Topology</b> windows.                                  |
|                 |                                                                                                    |

- **Step 4** Click the addition icon in the **Groups** field.
- **Step 5** Enter a name for the new group in the **Group Name** field that appears.
- **Step 6** Click the green checkmark to create and save the new group.
- Step 7Drag and drop any network device icons from the Network Devices field to the new group icon in the Groups field.<br/>Dragging and dropping the network device icon to the new group icon will add that device to the new group.

You can also click on several network device icons in the **Network Devices** field to first form a selection of devices, and then drag and drop the entire selection of devices to the group icon to form the new group.

- **Note** When creating an RBAC scope, the hosts and wireless access points that are associated with the selected network devices are also added to that RBAC scope.
- **Step 8** Continue creating groups and adding devices for your network.

### What to Do Next

After configuring groups containing the appropriate devices for your network, access the **Internal Users** window. In this window, you assign group access permissions with the **RBAC Scope** field.

### **Creating Internal Users**

You can create an internal user for the Cisco APIC-EM.

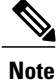

User information (credentials) is stored in a local database on the controller.

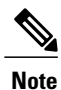

We highly recommend that you configure at least two users with administrator (ROLE\_ADMIN) privileges and SCOPE: ALL. In the unlikely event that one user is locked out or forgets his or her password, you have another user with administrative privileges who can help you to recover from this situation.

#### Figure 3: Internal Users Window

| $\odot$ | etisco APIC - Enterprise Module / Settings | API                                                                                                    | <b>4</b> 1       | admin     | ٥ |
|---------|--------------------------------------------|----------------------------------------------------------------------------------------------------|------------------|-----------|---|
| \$      | USERS AND GROUPS                           | Internal Users                                                                                                    |                  |           | ^ |
| Φ       | Change Password                            | Internat Osers                                                                                                    |                  |           |   |
|         | Internal Users                             | Clsco APIC-EM uses both users and roles to manage access. Each user is assigned roles<br>and device groups to access controller functionality. Available roles are Administrator<br>(ROLE_ADMIN), Policy Administrator (ROLE_POLICY_ADMIN), Observer (ROLE_OBSERVER), |                  |           |   |
| ×       | External Users                             | and Installer (ROLE_INSTALLER). Create device <u>Groups</u> to assign them to roles. Only<br>Administrators can create user profiles and assign user roles.                                                                                                    |                  |           |   |
| ۰,      | External Authentication                    |                                                                                                    |                  |           |   |
| 6       | Groups                                     | * Usemame<br>policy_admin01                                                                                                    |                  |           |   |
| K       | DISCOVERY CREDENTIALS                      | * Password                                                                                                    |                  |           |   |
|         | CLI Credentials                            | 1 Carline Deservat                                                                                                    |                  |           |   |
|         | SNMPv2c                                    | - Commin Password                                                                                                    |                  |           |   |
|         | SNMPv3                                     | Roles and RBAC Scopes                                                                                                    |                  |           |   |
|         | SNMP Properties                            | Admin RBAC Scopes: All Custom                                                                                                    |                  |           |   |
|         | Device Controllability                     | Observer                                                                                                    |                  |           |   |
|         | Polling Interval                           | Policy Admin                                                                                                    |                  |           |   |
|         | NETWORK SETTINGS                           | Installer                                                                                                    |                  |           |   |
|         | Trustpool                                  | Cancel Save                                                                                                    |                  |           |   |
|         | Certificate 👻                              |                                                                                                    |                  |           | - |
|         |                                            |                                                                                                    | 🗭 I wish this pa | ige would |   |

#### **Before You Begin**

You must have administrator (ROLE\_ADMIN) permissions, as well as RBAC scope configured to all groups (global RBAC scope) or a specific subset of groups (non-global RBAC scope).

You must have configured the appropriate groups for the network devices using the **Groups** window in the controller's GUI.

- **Step 1** In the **Home** window, click either **admin** or the **Settings** icon (gear) at the top right corner of the screen.
- **Step 2** Click the **Settings** link from the drop-down menu.
- **Step 3** In the **Settings** navigation pane, click **Internal Users** to view the **Internal Users** window.
- Step 4 Click Create User.
- **Step 5** In the **Create User** fields that now appear, you need to enter the username, password (twice), and role and group of the new user.
- **Step 6** Enter the username.
- **Step 7** Enter the password twice.
- **Step 8** Click the appropriate role for the user.
- **Step 9** Click the appropriate **RBAC Scope** for the user (either **All** or click and then select a **Custom** RBAC Scope).

The ALL option in the **RBAC Scopes** field contains all devices discovered by the controller.

Prior to configuring an internal user, set up RBAC scopes using Groups in the controller's GUI.

- Step 10Click Save to save the user configuration.<br/>The Users window is displayed with the following information about the users:
  - Username—Username assigned to the user.
  - Actions-Icons that allow you to edit user information or delete a user.

#### What to Do Next

Proceed to configure any other internal users for your network devices. If necessary, configure external authentication for any external users for your network devices using the **External Authentication** window in the controllers' GUI.

### **Deleting a User**

A user with the administrator role (ROLE\_ADMIN) can delete a user from the Cisco APIC-EM.

#### **Before You Begin**

You must have administrator (ROLE\_ADMIN) permissions and access to all devices (RBAC Scope set to ALL) to perform this procedure.

**Step 1** From the **Global** toolbar, click the **Administrative Functions** (Gear) icon > **Settings**.

**Step 2** From the navigation pane in the **Settings** window, click **Users**. The **Users** window is displayed with the following information about the users:

- Username—Username assigned to the user.
- **Role**—Role that defines the user's privileges within the APIC-EM. Valid roles are ROLE\_ADMIN, ROLE\_POLICY\_ADMIN, ROLE\_OBSERVER, or ROLE\_INSTALLER.
- Scope—Domain or tenancy that the user is allowed to access. In this release, the scope is set to ALL and cannot be changed.
- Actions—Icons that allow you to edit user information or delete a user.

Step 3Locate the user that you want to delete and, in the Actions column, click the Delete icon.The user is deleted from the Cisco APIC-EM database and is unable to access the controller.

**Note** You cannot delete the default administrative user. The Cisco APIC-EM requires at least one administrative user who can log into the controller.

## **Viewing and Editing User Information**

You can view and change user information.

Note

User information (credentials) is stored in a local database on the controller.

#### **Before You Begin**

You must have administrator (ROLE\_ADMIN) permissions and access to all devices (RBAC Scope set to ALL) to perform this procedure.

- **Step 1** From the **Global** toolbar, click the **Administrative Functions** (Gear) icon > **Settings**.
- Step 2From the navigation pane in the Settings window, click Users.The Users window is displayed with the following information about the uses:
  - Username—Username assigned to the user.
  - **Role**—Role that defines the user's privileges within the APIC-EM. Valid roles are ROLE\_ADMIN, ROLE\_POLICY\_ADMIN, ROLE\_OBSERVER, or ROLE\_INSTALLER.
  - Scope—Resources that the user is allowed to access.
  - Actions-Icons that allow you to edit user information or delete a user.
- Step 3 If you want to edit a user's information, from the Actions column, click the Edit icon. The username and scope are configured by default so you cannot change their settings. However, you can change the role setting. Valid roles are ROLE\_ADMIN, ROLE\_POLICY\_ADMIN, ROLE\_OBSERVER, or ROLE\_INSTALLER.
- **Step 4** When you are finished editing the user information, click **Update**.

### **Changing Your Password**

You can change only your own Cisco APIC-EM password, unless you have administrator privileges (ROLE\_ADMIN). With administrative privileges, you can change another user's password by deleting and then recreating the user profile with a new password.

You can use the password generator provided in the **Change Password** window or the following guidelines to create a secure password.

Create a password of at least 8 characters and one that contains characters from at least three of the following four classes:

- Uppercase alphabet
- Lowercase alphabet
- Numerical digits

 Special characters—include the space character or any of the following characters or character combinations:

! @ # \$ % ^ & \* ( ) - = + \_ { } [ ] \\ | ; : " ' , < . > ? / :: #! ./ ;; >> << () \*\*

In addition to a complex password, you should also ensure that user names do not create security vulnerabilities. To avoid user names that can create security vulnerabilities, the following rules should be followed:

- All users should have unique user names and passwords.
- Do not allow users to use the admin login and password

To avoid creating security vulnerabilities, we recommend that you follow the Cisco APIC-EM password policies when creating a password. For information, see the *Cisco Application Policy Infrastructure Controller Enterprise Module Deployment Guide*.

**Step 1** From the **Global** toolbar, click the **Administrative Functions** (Gear) icon > **Settings**.

Step 2 From the navigation pane in the Settings window, click Change Password.

- **Step 3** In the **Change Password** window, enter the appropriate values in the following fields:
  - Username-Your user name appears in this field by default.
  - Current Password—Your current password.
  - New Password—Your new password. Create your own or, to create a stronger password, click Generate, enter a seed phrase, and click Generate. You can apply the generated password by clicking Apply Password, or you can copy and paste it or any part of it before or after your new password entry.
  - **Note** We highly recommend that you use the password generator to create a stronger password.
  - Confirm New Password—Your new password entered a second time as confirmation.
- **Step 4** When you are finished, click **Update** to update and save the new password. Click **Cancel** to cancel the password change.

### **Viewing User Access Status**

As an administrator, you can display the access status of a Cisco APIC-EM user.

| $\odot$  | cisco APIC - Enterprise Module / Settings |                                |          |   | API                                                                                           | <b>4</b> 1         | admin   | ٥ |
|----------|-------------------------------------------|--------------------------------|----------|---|-----------------------------------------------------------------------------------------------|--------------------|---------|---|
| <b>n</b> | USERS AND GROUPS<br>Change Password       |                                |          |   |                                                                                               |                    |         | - |
| •        | Internal Users                            | User Status                    |          | × |                                                                                               |                    |         |   |
|          | External Users                            | Username:                      | admin    |   | ess. Each user is assigned a role<br>nality. Granular roles can be                            |                    |         |   |
| 来<br>写   | External Authentication                   | Account Status:<br>RBAC Scope: | Unlocked |   | _ADMIN), Policy Administrator<br>nstaller (ROLE_INSTALLER).<br>reate user profiles and assign |                    |         |   |
| ۰,9      | Groups                                    | Admin                          |          |   | ow to create, delete, or change<br>s.                                                         |                    |         |   |
| 6        | DISCOVERY CREDENTIALS                     |                                |          |   |                                                                                               |                    |         |   |
| KI       | CLI Credentials                           |                                |          |   |                                                                                               |                    |         |   |
|          | SNMPv2c                                   |                                |          |   | A                                                                                             |                    |         |   |
|          | SNMPv3                                    | Username                       | 3        |   | Action                                                                                        |                    |         |   |
|          | SNMP Properties                           | admin                          |          |   | 10                                                                                            |                    |         |   |
|          | Device Controllability                    | observer                       | min      |   | / 0                                                                                           |                    |         |   |
|          | NETWORK SETTINGS                          | poncy au                       |          |   |                                                                                               |                    |         |   |
|          | Trustpool                                 |                                |          |   |                                                                                               |                    |         |   |
|          | Certificate                               |                                |          |   |                                                                                               |                    |         |   |
|          | Proxy Gateway Certificate                 |                                |          |   |                                                                                               |                    |         |   |
|          | PKI Certificate Management                |                                |          |   |                                                                                               |                    |         |   |
|          | CONTROLL CO OFTENICO                      |                                |          |   |                                                                                               | ● I wish this page | e would | - |

#### **Before You Begin**

You must have administrator (ROLE\_ADMIN) permissions and access to all devices (RBAC Scope set to ALL) to perform this procedure.

**Step 1** From the **Global** toolbar, click the**Administrative Functions** (Gear) icon > **Settings**.

**Step 2** From the navigation pane in the **Settings** window, click **Users**.

The Users window is displayed with the following information about the users:

- Username—Username assigned to the user.
- **Role**—Role that defines the user's privileges within the APIC-EM. Valid roles are ROLE\_ADMIN, ROLE\_POLICY\_ADMIN, ROLE\_OBSERVER, or ROLE\_INSTALLER.
- Scope—Resources that the user is allowed to access.
- Actions-Icons that allow you to edit user information or delete a user.

**Step 3** Click the individual username (link) to view the user's current access status. The **User Status** dialog box opens, displaying the following information:

- Username
- Account status-Locked or unlocked
- · Account Locked Expiration-Time until user account is unlocked

If you are an administrator, you can unlock the user account by clicking Unlock.

**Note** See the *Cisco Application Policy Infrastructure Controller Enterprise Module Deployment Guide* for information about configuring a password policy for user access to the controller.

**Step 4** When you are finished viewing or editing the user information, click Close.

# **Configuring External Users**

### Configuring External AuthenticationConfiguring External User Profiles

The Cisco APIC-EM supports external authentication and authorization for users from an AAA server. The external authentication and authorization is based upon usernames, passwords, and attributes that already exist on a pre-configured AAA server. With external authentication and authorization, you can log into the controller with credentials that already exist on the AAA server. The RADIUS protocol is used to connect the controller to the AAA server.

The controller attempts to authenticate and authorize the user in the following order:

- 1 Authenticate/authorize with the user's credentials on a primary AAA server.
- 2 Authenticate/authorize with the user's credentials on a redundant or secondary AAA server.
- 3 Authenticate/authorize with the user's credentials managed by the Cisco APIC-EM.

A user is granted access to the controller only if both authentication and authorization is successful. When authentication/authorization is attempted using an AAA server, the response from that AAA server may be either a timeout or rejection:

- A timeout occurs when there is no response received from the AAA server within a specific period of time. If the AAA server times out for the authentication/authorization request on the first configured AAA server, then there is a failover to the secondary AAA server. If the secondary AAA server also times out for the authentication/authorization request, then a fall back to local authentication/authorization occurs.
- A rejection is an explicit denial of credentials. If the AAA server rejects an authentication/authorization attempt made from the controller, then there is a fall back to local authentication/authorization.

You configure parameters for the controller to connect to and communicate with an external AAA server, using the **External Authentication** window in the Cisco APIC-EM GUI.

| $\odot$ | uliuliu APIC - Enterprise Module / Settings |                                                                                                    | AF                                                                                                    | n <b>( </b> | admin               | ¢ |
|---------|---------------------------------------------|----------------------------------------------------------------------------------------------------|----------------------------------------------------------------------------------------------------|-------------|---------------------|---|
| â       | USERS AND GROUPS                            |                                                                                                    |                                                                                                    |             |                     |   |
| Φ       | Change Password                             |                                                                                                    |                                                                                                    |             |                     |   |
|         | Internal Users                              | External Authenticat                                                                                    | ion                                                                                                    |             |                     |   |
|         |                                             | 555 SEDVEDS                                                                                             |                                                                                                    |             |                     |   |
| Ж       | External Users                              |                                                                                                    |                                                                                                    |             |                     |   |
| ۰9      | External Authentication                     |                                                                                                    |                                                                                                    |             |                     |   |
| ø       | Groups                                      | Primary AAA Server                                                                                      | Secondary AAA Server                                                                                                    |             |                     |   |
| R       |                                             | * IP Address                                                                                            | * IP Address                                                                                                    |             |                     |   |
|         | DISCOVERY CREDENTIALS                       | 209.165.100.102                                                                                         | 209.165.200.102                                                                                                    |             |                     |   |
|         | cti credentiais                             | * Shared Secret                                                                                         | * Shared Secret                                                                                                    |             |                     |   |
|         | SNMPv2c                                     |                                                                                                    |                                                                                                    |             |                     |   |
|         | SNMPv3                                      | View Advanced Settings                                                                                  | View Advanced Settings                                                                                                    |             |                     |   |
|         | SNMP Properties                             | Remove Update                                                                                           | Remove Update                                                                                                    |             |                     |   |
|         |                                             |                                                                                                    |                                                                                                    |             |                     |   |
|         | Device Controllability                      | AAA Attribute' CismAVPair                                                                               | Deedt                                                                                                    |             |                     |   |
|         | Polling Interval                            | Cisco APIG-EM supports external servers for authent                                                     | tication and authorization of <u>External Users</u> . Use the fields                                                                                                    | sin         |                     |   |
|         | NETWORK SETTINGS                            | this window to create, update and delete AAA Serve<br>attribute name which is configured on APIC-EM and | rs. The AAA Attribute is a key value pair, where the key is A<br>value is AAA attribute name configured on AAA server in<br>AA sames (Idantibu Samias Farina) would be "alson on a | AA<br>the   |                     |   |
|         | Trustpool                                   | Scope=group-1,group-2:Role=ROLE_OBSERVER&Sco                                                            | ope=group-3,group-4:Role=ROLE_ADMIN"                                                                                                    |             |                     |   |
|         | Certificate                                 |                                                                                                    |                                                                                                    |             |                     |   |
|         | Gerunde                                     |                                                                                                    |                                                                                                    | ₽Iw         | ish this page would |   |

Figure 5: External Authentication Window

#### **Before You Begin**

You must have successfully deployed the Cisco APIC-EM and it must be operational.

You must have administrator (ROLE\_ADMIN) permissions and either access to all resources (RBAC scope set to ALL) or an RBAC scope that contains all of the resources that you want to group. For example, to create a group containing a specific set of resources, you must have access to those resources (custom RBAC scope set to all of the resources that you want to group).

For information about user permissions and RBAC scopes required to perform tasks using the Cisco APIC-EM, see "User Settings" in the chapter, "Configuring the Cisco APIC-EM Settings".

You must have the AAA server already preconfigured, set up, and running. You must also configure the AAA server to interact with the Cisco APIC-EM. When configuring the AAA server to interact with the Cisco APIC-EM, perform the following additional steps:

• Register the Cisco APIC-EM with the AAA server.

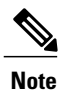

This could also involve configuring a shared-secret on both the AAA server and Cisco APIC-EM controller.

- Configure an attribute name with a value on the AAA server (the attribute name must match on both the AAA server and controller, see step 10 in the following procedure).
- For a Cisco APIC-EM multi-host configuration, configure all individual host IP addresses and the Virtual IP address for the multi-host cluster on the AAA server.

As an example of using the Cisco Identity Services Engine (ISE) GUI to configure values on an AAA server, you select **Authorization Profiles** in the Cisco ISE GUI navigation pane and proceed to configure an authorization profile. When configuring an authorization profile, you enter the following values:

- Name: Enter a name for the authorization profile. We recommend that you enter a name similar to the role to be used for the profile. For example, for an admin (ROLE\_ADMIN) use a name with "admin" within it, such as "APIC ADMIN".
- Description: Enter a description for the profile
- Access Type: ACCESS ACCEPT
- Network Device Profile: Cisco
- Advance Attribute Settings:
  - Attribute Name: cisco-av-pair (default value)
  - Scope: Scope=ALL:Role=ROLE\_ADMIN

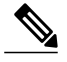

**Note** The above **Scope** value is used when setting up external users with administrator permissions (ROLE\_ADMIN) and RBAC scope set to ALL. If you have users with different roles and different RBAC scopes, then use the following format for the **Scope** value:

 $Scope=grp1, grp2, grp5: Role=ROLE\_ADMIN\&Scope=grp3, grp4: Role=ROLE\_OBSERVER$ 

With this **Scope** value format the colon (:) separates the scope(s) from the role. Commas separate the different groups within the scope. The ampersand (&) separates the different roles.

| Identity Services Engine               | Home > Operations → Policy > Guest Access > Administration > Work Centers |
|----------------------------------------|---------------------------------------------------------------------------|
| Authentication Authorization Profiling | Posture Client Provisioning + Policy Elements                             |
| Dictionaries ► Conditions              |                                                                           |
| 0                                      |                                                                           |
| + Authentication                       | Authorization Profiles > APIC_ADMIN Authorization Profile                 |
| - Authorization                        | *Name APIC_ADMIN                                                          |
| Authorization Profiles                 | Description                                                               |
| Downloadable ACLs                      | *Access Type ACCESS_ACCEPT *                                              |
| Profiling                              | Network Device Profile dat: Claco 🔻 🕀                                     |
| Posture                                | Service Template                                                          |
| Client Provisioning                    | Track Movement                                                            |
|                                        |                                                                           |

Figure 4: AAA Server Configuration Example (Cisco ISE GUI)

- **Step 1** In the **Home** window, click either **admin** or the **Settings** icon (gear) at the top right corner of the screen.
- **Step 2** Click the **Settings** link from the drop-down menu.
- **Step 3** In the **Settings** navigation pane, click **External Authentication** to view the **External Authentication** window.
- **Step 4** Click the **AAA Server** tab to configure the controller with AAA server credential authentication values.
- **Step 5** Configure access to the AAA server for the controller by entering the following *required* information:
  - IP address—Enter the IP address of your AAA server

• Shared Secret—Enter the AAA server's shared secret.

Click either **View Advanced Settings** to enter additional information for the configuration or **Apply** to save and apply your configuration.

**Step 6** (Optional) Configure access to the AAA server for the controller by entering the following information:

Protocol—RADIUS

The Protocol field is grayed out, since RADIUS is the default protocol.

- Authentication Port—The default value for this field is 1812. Enter a different value if you do not use this common value for your AAA server.
- Account Port—The default value for this field is 1813. Enter a different value if you do not use this common value for your AAA server.
- **Note** Accounting is not supported in this controller release.
- Retries—Enter the number of times for the controller to attempt authentication, or accept the default value of 1.
- **Timeout (seconds)**—Enter the time interval for the controller to attempt authentication, or accept the default value of 2 seconds.

Click Apply to save and apply your configuration.

- **Step 7** Click the Add AAA Server tab to configure a *secondary* AAA server for the controller. The *secondary* AAA server is the backup AAA server that is used for high availability.
- **Step 8** Configure access to the *secondary* AAA server for the controller by entering the following *required* information:
  - IP address—Enter the IP address of your second AAA server
  - Shared Secret—Enter the second AAA server's shared secret.
  - **Important** We recommend that the secondary AAA server has the same configuration as the primary AAA server, otherwise results are unpredictable.

Click either View Advanced Settings to enter additional information for the configuration or Apply to save and apply your configuration.

- **Step 9** (Optional) Configure access to the *secondary* AAA server for the controller by entering the following information:
  - Protocol—RADIUS

The Protocol field is grayed out, since RADIUS is the default protocol.

- Authentication Port—The default value for this field is 1812. Enter a different value if you do not use this common value for your AAA server.
- Account Port—The default value for this field is 1813. Enter a different value if you do not use this common value for your AAA server.
- Retries—Enter the number of times for the controller to attempt authentication, or accept the default value of 1.
- **Timeout (seconds)**—Enter the time interval for the controller to attempt authentication, or accept the default value of 2 seconds.

Click Apply to save and apply your configuration.

#### **Step 10** Enter the **AAA Attribute**.

As part of the required, earlier AAA server configuration, you must have already configured an AAA attribute on the AAA server. The AAA attribute is a key value pair that consists of both a key and its value. The key is the AAA attribute name. On the Cisco APIC-EM, you register this AAA attribute name in the controller's GUI in this field. By doing so,

you are instructing the controller to search for this key (AAA attribute name) in the AAA server response, after logging in with your AAA credentials.

**Important** The default AAA attribute name on the controller is Cisco-AVPair.

On the AAA server, you configure *both* the key (AAA attribute name) and its value. The key must be the same as that being configured on the Cisco APIC-EM. The value (which is only configured on the AAA server) supports the following format: Scope=*scope\_value*:Role=*role\_value* 

For example: Scope=ALL:Role=ROLE\_ADMIN

Note that if you have several users with different roles and scopes, then you use a different format:

For example: Scope=grp1,grp2:Role=ROLE\_ADMIN&Scope=grp3,grp4:Role=ROLE\_OBSERVER

This format used for multiple users, roles, and scopes is mandatory. The colon (:) separates the scope(s) from the roles in this format. Commas separate the groups within the scopes. The ampersand (&) separates the different role types.

You can only list the role once using this format. So, in the above example if you need to add an admin for a group 5 (grp5), you would need to rewrite using the following format:

Scope=grp1,grp2,grp5:Role=ROLE\_ADMIN&Scope=grp3,grp4:Role=ROLE\_OBSERVER

Once finished, click Update to save the AAA Attribute name.

#### What to Do Next

Log out of the Cisco APIC-EM.

Using your AAA server credentials, log back into the Cisco APIC-EM.

Access the External Users window on the controller's GUI to view the AAA server users, roles, and scope.

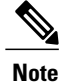

If the authentication/authorization is successful and access is granted, then the user's external authentication/authorization is saved in the controller's database. All users successfully granted access can be viewed in the **External Users** window.

## **Viewing External Users**

You can view external users that have access to the Cisco APIC-EM using the controller's GUI. An external user is a user with credentials created on and provided by an external server to log onto and access the controller.

Use the fields in the **External Users** window to view an external user's role and the groups they belong to. For information about configuring external controller authentication, see Configuring External AuthenticationConfiguring External User Profiles, on page 25.

| <ul> <li>USERS AND GROUPS</li> <li>Change Password</li> <li>Internal Users</li> <li>External Users</li> <li>External Authentication</li> <li>Groups</li> <li>DISCOVERY CREDENTIALS<br/>CLI Credentials</li> <li>SNMPV2</li> <li>SNMPV2</li> <li>SNMPV3</li> <li>SNMP Properties</li> <li>Device Controllability</li> </ul>                                                                                                    | $\odot$ | cisco APIC - Enterprise Module / Settin | 83                                                                                                    | 1 | admin | ٥ |
|----------------------------------------------------------------------------------------------------|---------|-----------------------------------------|----------------------------------------------------------------------------------------------------|---|-------|---|
| <ul> <li>Change Password</li> <li>Internal Users</li> <li>External Users</li> <li>External Authentication</li> <li>Groups</li> <li>Username</li> <li>Username</li> <li>Username</li> <li>SIMPV2c</li> <li>SIMPV2c</li> <l< th=""><th>â</th><th>USERS AND GROUPS</th><th></th><th></th><th></th><th>T</th></l<></ul>                                                                                                    | â       | USERS AND GROUPS                        |                                                                                                    |   |       | T |
| External Users   Cisco APIC-EN users and roles to manage access, Each user's assigned roles   External Authentication   Groups   DISCOVERY CREDENTIALS   CL1 Credentials   SNMPV2c   SNMPv3   SNMPProperties   Device Controllability                                                                                                    |         | Change Password<br>Internal Users       | External Users                                                                                                    |   |       |   |
| • External Authentication     Conduction User and Conduction User and Conduction | ×       | External Users                          | Clstox APIC-EM uses both users and roles to manage access. Each user is assigned roles<br>and device groups to access controller functionality. An external user is a user who uses<br>credenticis created on and provided by an <u>external accest</u> to log onto and access the<br>credenticis created on and provided by an <u>external accest</u> to be only on and access the<br>credenticis created on and provided by an <u>external accest</u> to be only on and access the<br>credenticis created on and provided by an <u>external accest</u> to be only on and access the<br>credenticis created on and provided by a control of the control of access the<br>credenticis created on and provided by a control of the control of the control o |   |       |   |
| DISCOVERY CREDENTIALS     No results to display       CLI Credentials       SNMPv2c       SNMPv3       Device Controllability                                                                                                    | °, A    | External Authentication<br>Groups       | controller. Use the netros in this window to view an external user's role.                                                                                                    |   |       |   |
| SNMPv2c<br>SNMPv3<br>SNMP Properties<br>Device Controllability                                                                                                    | R       | DISCOVERY CREDENTIALS                   | No results to display                                                                                                    |   |       |   |
| SNMP Properties Device Controllability                                                                                                    |         | SNMPv2c                                 |                                                                                                    |   |       |   |
| Device Controllability                                                                                                    |         | SNMPv3                                  |                                                                                                    |   |       |   |
|                                                                                                    |         | Device Controllability                  |                                                                                                    |   |       |   |
| Polling interval                                                                                                    |         | Polling Interval                        |                                                                                                    |   |       |   |

Figure 6: External Users Window

#### **Before You Begin**

You must have administrator (ROLE\_ADMIN) permissions, as well as RBAC scope configured to all groups (global RBAC scope) or a specific subset of groups (non-global RBAC scope).

You have already configured external authentication for the controller with an AAA server.

**Step 1** In the **Home** window, click either **admin** or the **Settings** icon (gear) at the top right corner of the screen.

- **Step 2** Click the **Settings** link from the drop-down menu.
- **Step 3** In the Settings navigation pane, click External Users to view the External Users window.
- **Step 4** Proceed to view any external users displayed in this window.
  - **Note** External users that were authenticated by the controller appear in this window. For example, if you configured an external user on an AAA server (with the name "user\_grp01") and this user was authenticated by the controller, then user\_grp01 will appear in this window as an active link. Click on the link to view additional user account status (Locked or Unlocked) and authorization (role: list of scopes).

Viewing External Users

٦